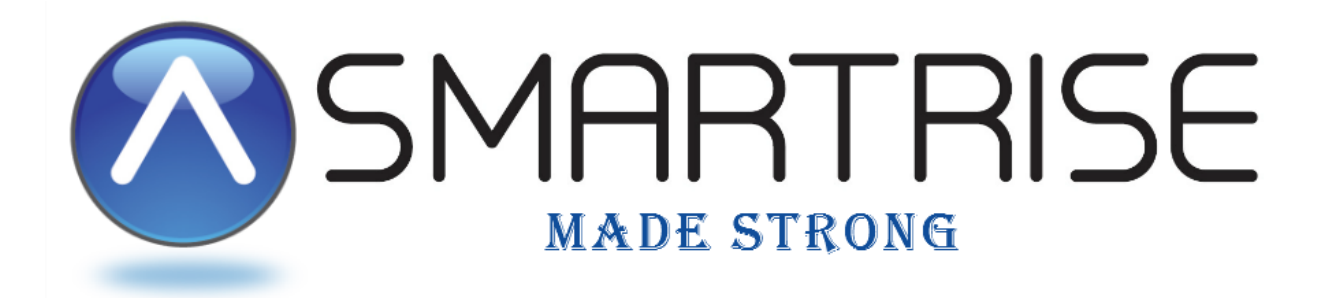

# **DRIVE STARTUP MANUAL**

# Magnetek L1000A Drive

# Induction Motor Installation

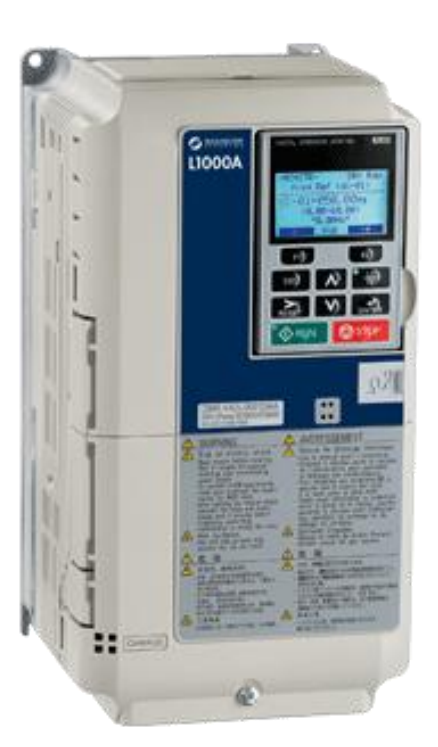

www.smartrise.us | 2601 Fair Oaks Blvd., Sacramento, CA 95864 | 916.457.5129

# Magnetek L1000A Drive

# **EQUIPMENT/SETTINGS VERIFICATION**

Verify that the Job Specification parameter table on the drawings "Sheet 1: Getting Started" matches the actual equipment.

Below is a sample table showing the important values that will affect operation.

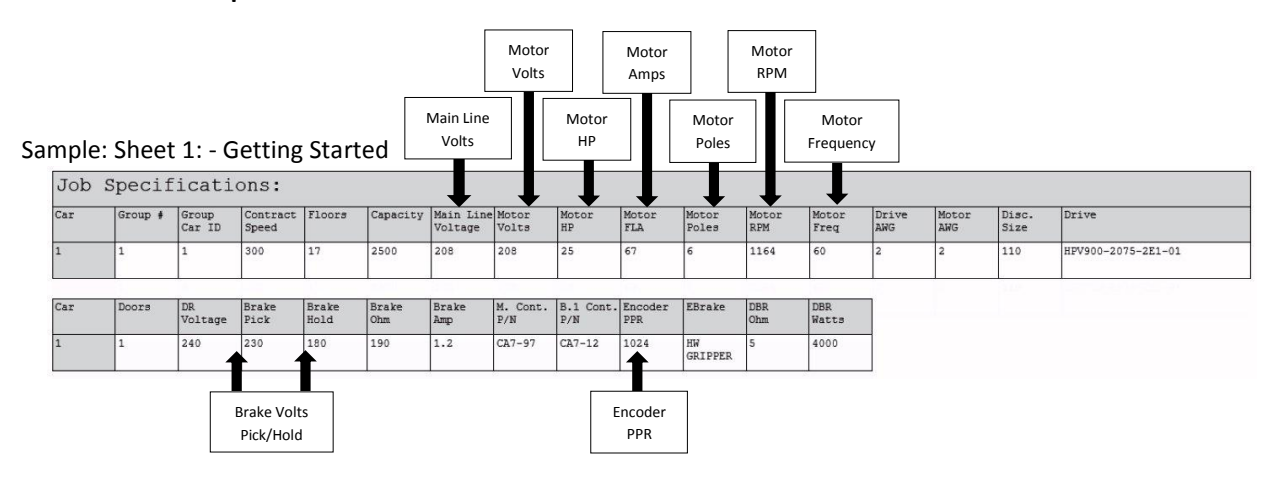

# CONTROLLER GROUNDING REQUIREMENTS

# NOTE – For the controller to function properly it is very important to provide proper building ground connections to the controller.

- Examples of a proper building-to-controller ground connection is to attach the ground cable to:
  - The street side of the incoming water main.
  - To a grounding rod that has been driven into the pit flooring.
- The controller has a common ground bus terminal connection.

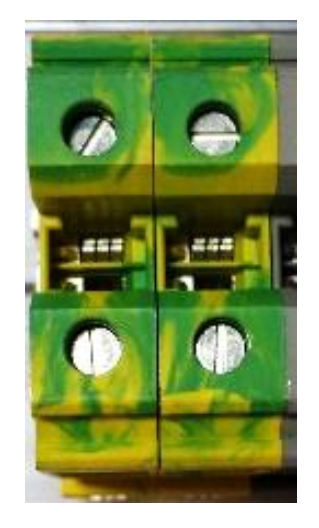

All grounds need to land at this common point including building, motor, transformer, and filter grounds. This prevents ground loops, and will limit the impedance between the grounds and noise will be channeled back to building ground.

Providing a proper ground is mandatory and will improve the performance of the controller.

#### WIRING – (Check off box when complete)

#### **\*\*** Refer to the Appendix for the following connections **\*\***

#### **Power** – (Sheet 3: Machine Room connections)

- $\Box$  Connect main line power to terminal block L1/L2/L3.
- □ Connect the ground wire to the yellow/green terminal block next to L1-L3.

#### Brake - (Sheet 5: Brakes)

- Connect the main brake wiring to terminals K1 / K2 and the secondary brake wiring (if equipped) to terminals J1 / J2 located on the terminal block next to the M contactor.
- Jump EB to the terminal listed in the Construction box located on "Sheet 01 – Getting Started" and connect either the rope gripper or shieve brake to EBR (if installed).

#### Motor / Encoder – (Sheet 4: Drive and Motor)

- $\Box$  Connect motor leads to the M contactor at T1/T2/T3.
- Connect the encoder cable to the encoder terminal block located under the lower cover. The following table contains wiring references for common encoders.

| ENCODER | DRIVE | IMPERIAL    | ACCU-<br>ENCODER | WACHENDORFF | IH740 /<br>IH950 | INDUSTRIAL |
|---------|-------|-------------|------------------|-------------|------------------|------------|
| PWR     | IP    | Red         | Brown            | Brown       | Brown (2)        | Brown      |
| СОМ     | IG    | Black       | White            | White       | White (1)        | White      |
| Α       | A+    | White       | Green            | Green       | Green (3)        | Green      |
| /A      | A-    | Black/White | Yellow           | Red         | Pink (6)         | Pink       |
| В       | B+    | Blue        | Grey             | Yellow      | Yellow (4)       | Yellow     |
| /В      | B-    | Red/Black   | Pink             | Black       | Blue (7)         | Blue       |
| Z       | -     | Orange      | Blue             | Grey        | Grey (5)         | Grey       |
| /Z      | -     | Green       | Red              | Violet      | Red (8)          | Red        |
| CLK+    | СК    | -           | -                | -           | -                | -          |
| CLK-    | СК    | -           | -                | -           | -                | -          |
| DAT+    | DT    | -           | -                | -           | -                | -          |
| DAT-    | DT    | -           | -                | -           | -                | -          |
| SHIELD  | FE    | Shield      | Shield           | Shield      | SHIELD           | Shield     |

#### **CONSTRUCTION** – (Sheet 1: Construction)

The following instructions are from the job drawings: "Sheet 1 – Construction". Refer to the job's specific drawings for connections.

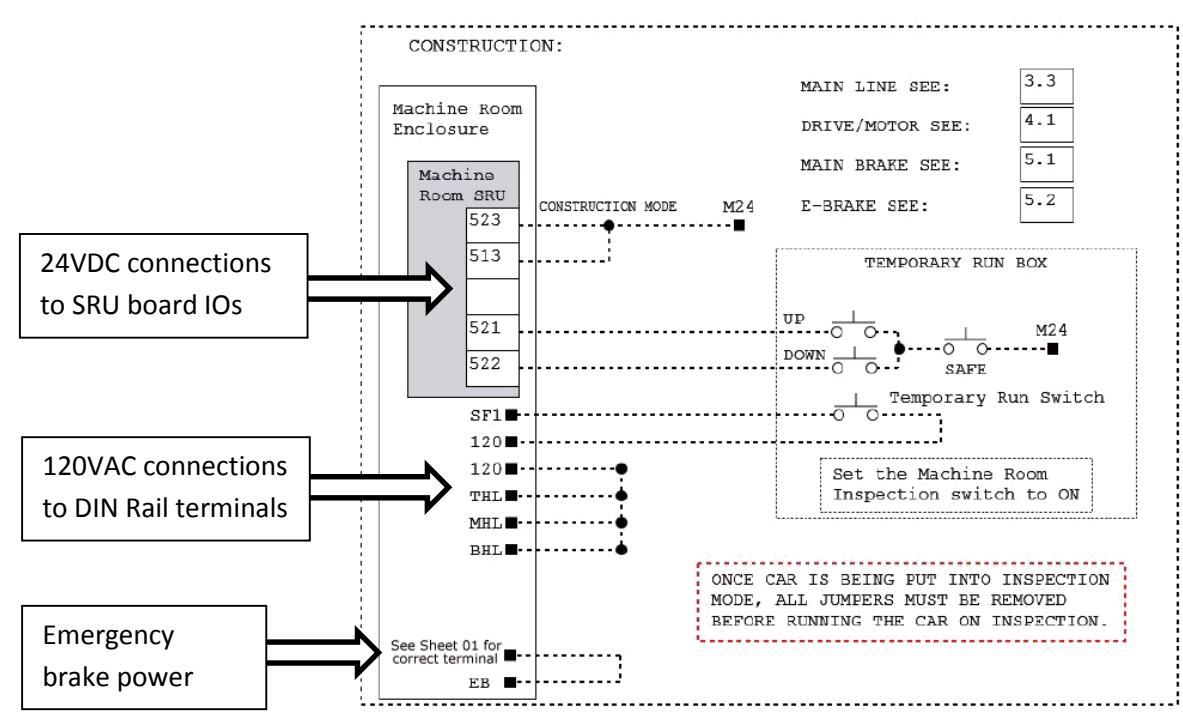

## Construction Box from Sheet 1 – (Sample)

#### 24v DC connections

- Install jumpers between M24 and the IOs listed on "Sheet 1: Getting Started – Construction".
- IMPORTANT! REMOVE FACTORY WIRES ON INPUTS 521/522
  Install the Run Bug Up/Down Switch to IO's 521/522

#### 120v AC connections

- Install the temporary run switch between 120 and terminal
  SF1 and 120 to THL/MHL/BHL terminals on the DIN rail.
- □ Install a jumper between EB and the terminal listed on the drawings on "Sheet 1: Getting Started Construction".

### **POWERING UP**

#### (Check off box when complete)

- □ Apply external power by closing the main disconnect.
- □ Close the L1/L2 breaker, the M24, PS, BR and EBR breakers.
- Verify that the LCD on the Smartrise board and the Magnetek
  Drive come on.

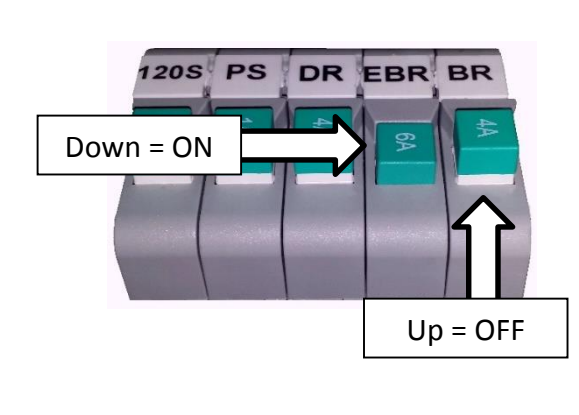

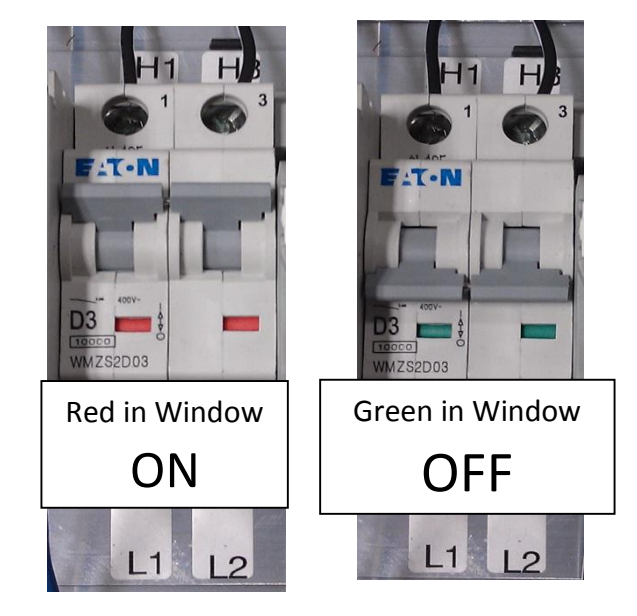

## FINAL SETUP (Check off box when complete)

- □ Toggle the Inspection/Normal switch to the "INSP" position.
- □ Set **BYPASS TERM LIMITS** to **YES**:
  - On the Smartrise Machine Room controller board, press the Left Arrow (ESC) button several times to get to the MAIN SCREEN.
  - Press the Right Arrow to go to MAIN MENU. Use the Up / Down Arrow keys and move the asterix to SETUP and press the enter key.

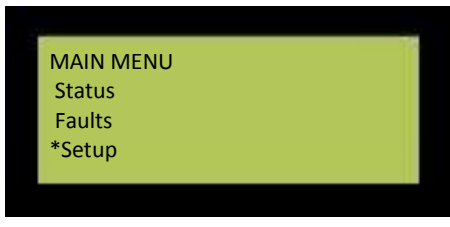

Use the Up / Down Arrow keys and move the asterix to
 MISC and press the enter key.

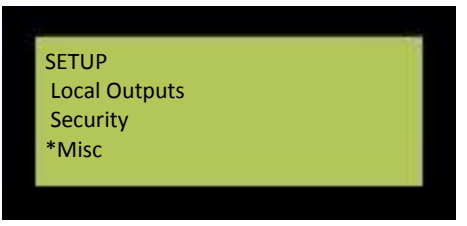

• **BYPASS TERM LIMITS** should be the first item listed. If it's not there use the Up / Down Arrow keys and move the asterix to **BYPASS TERM LIMITS** and press the enter key.

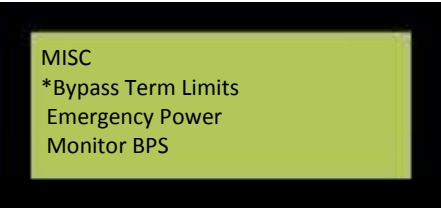

 Use the Up / Down Arrow keys to change the word "NO" to "YES".

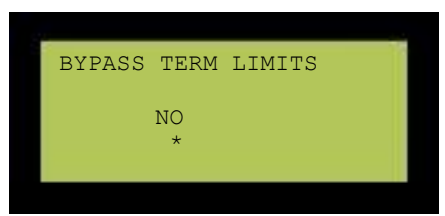

• Use the RIGHT Arrow key and move the asterix under the word "SAVE" and press enter.

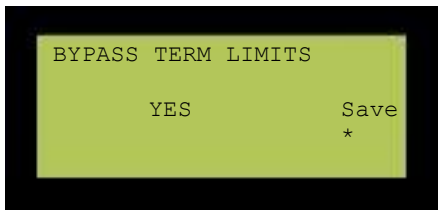

- Hit the LEFT Arrow (ESC) button several times to get to the **MAIN SCREEN**.
- Verify the LCD displays "Construction" Mode on the MAIN SCREEN.

# **STATIONARY AUTO TUNING**

The auto tune function must be performed for an Induction motor to properly operate.

\*\* During the alignment process the Smartrise SRU board will display several faults. These are normal and won't affect the alignment procedure. \*\*

# **Stationary Motor Auto-Tuning**

- 1) Install a temporary jumper between H1 on the drive and REF on the DIN rail.
- 2) Turn on the power to the drive. The initial display appears.
- 3) Press **UP** or **DOWN** arrow key until the Auto-Tuning display appears.
- 4) Press ENTER key to select the value for T1-01. Set to "1"
- 5) Save the setting by pressing ENTER.
- 6) The display automatically returns to the display shown in Step 3.

# Verifying/Entering Data from Motor Nameplate

1) The drive comes pre-set with the customer's motor data. When performing the motor Auto-Tune, verify the following parameters match current equipment and change if needed, otherwise, leave the defaults:

| T1-01 | "1" – Selects Stationary Auto-Tune for Induction Motor |  |  |  |  |
|-------|--------------------------------------------------------|--|--|--|--|
| T1-02 | Motor Rated Power (kW) = (Motor HP $\times$ .74)       |  |  |  |  |
| T1-03 | Motor Rated Voltage (VAC)                              |  |  |  |  |
| T1-04 | Motor Rated Current (AMPS)                             |  |  |  |  |
| T1-05 | Motor Rated Frequency (Hz)                             |  |  |  |  |
| T1-06 | Number of Motor Poles (See RPM Table)                  |  |  |  |  |
| T1-07 | Motor Speed (RPM)                                      |  |  |  |  |
| T1-08 | Encoder Pulses (PPR)                                   |  |  |  |  |
| T1-09 | No-Load Motor Current (AMPS) Use 45% of T1-04          |  |  |  |  |

- 2) After verifying the data listed on the motor nameplate, press **UP** arrow key to confirm and get to the "Tuning Ready" message.
- 3) Press and hold down the M Contactor during the duration of the Auto-Tune.
- 4) Press **RUN** to activate Auto-Tuning.

# Auto-Tuning finishes in approximately one to two minutes

#### **RPM - MOTOR POLE TABLE**

| Synchronous<br>speed | Rated motor<br>Speed (rpm) | Number of<br>motor poles |
|----------------------|----------------------------|--------------------------|
| 1800                 | 1797 - 1495                | 4                        |
| 1200                 | 1198 – 997                 | 6                        |
| 900                  | 898 – 748                  | 8                        |
| 720                  | 719 - 598                  | 10                       |

## **INPUTTING MOTOR DATA SAMPLE**

- 1) If the data in the drive doesn't match the existing equipment, use the following procedure to correct the values:
  - a) Press **UP** arrow key to access the motor output power parameter T1-02.
  - b) Press ENTER key to view the default setting.
  - c) Press F1 (left), F2 (right), RESET, UP and DOWN arrow keys to enter the motor power nameplate data in kW – (kW) = (Motor HP) x (.74)
    - i) Example: 12 HP x .74 = 8.88 kW (in this example T1-02 would be 8.88)
  - d) Press ENTER key to save the setting
  - e) The display automatically returns to the display in Step 2.

# \*\* Remove the temporary jumper from drive H1 to REF. \*\*

### **OPERATION**

#### (Check off box when complete)

Run the car and verify the following:

### No Faults

- Make sure the car is moving without triggering a fault either on the Smartrise SRU or the drive. If the SRU board displays a "Drive Fault" on the SRU, look at the drive to see what the fault is.
  - Go to "Troubleshooting Drive Fault / Encoder Flt" for corrective actions.

## **Proper Direction**

- Make sure the car is moving in the same direction as the control switch on the Run Bug.
  - Go to "*Troubleshooting Wrong Direction*" for corrective actions.

# At Speed

- □ Make sure that the car is moving at the proper inspection speed (approx. 50 FPM).
  - Go to "Troubleshooting Car Moving Too Slow or Rough" for corrective actions.

# **Under Control**

- □ Make sure that the car is moving under full control. The car should stop when commanded from the Run Bug. Verify that the car runs with no faults for 10 seconds or more.
  - Go to "*Troubleshooting Brake Not Lifting*" for corrective actions.

# TROUBLESHOOTING

#### **DRIVE FAULT / ENCODER FLT**

- 1. The most common fault at startup with a Magnetek drive is the Encoder fault. Perform the following checks to correct this fault:
  - a. Check for a solid *shield-to-ground* connection at the motor and drive.
  - b. Check for correct colored encoder wires to the terminals.
  - c. Swap A+ / A- on terminal TB1 #1 (A+) and #2 (A-).
    - i. After swapping the "A" signal wires it may be necessary to change the direction of the "C1 Encoder Connect".

#### **BRAKE NOT LIFTING**

- If the brake is not picking make sure that it is wired according to Sheet 5 – Brakes and verify that the EB terminal is jumped to the terminal listed on "Sheet 01 – Getting Started". If it has the proper voltage check the following:
  - a. During a run command, check for DC voltage between points K1 / K2 and J1 / J2 (if 2<sup>nd</sup> brake installed). Verify the voltages are also at the Brake Coil(s) when commanded to pick.
  - b. Verify that the voltages match the Brake Coil voltages shown on "Sheet 1: Getting Started" table.

#### WRONG DIRECTION

- 1. If the car is moving in the wrong direction:
  - a. On the Smartrise controller board make sure that IO 521 comes on when commanding the <u>UP</u> direction and IO 522 comes on when commanding the <u>DOWN</u> direction.
  - b. Swap two of the motor leads (T1 with T2).

#### CAR MOVING TOO SLOW OR ROUGH

- 1. Swap the encoder wires A+ and A- on drive TB1 (terminals 1 & 2).
- 2. Verify the brakes are lifting fully.

# **APPENDIX**

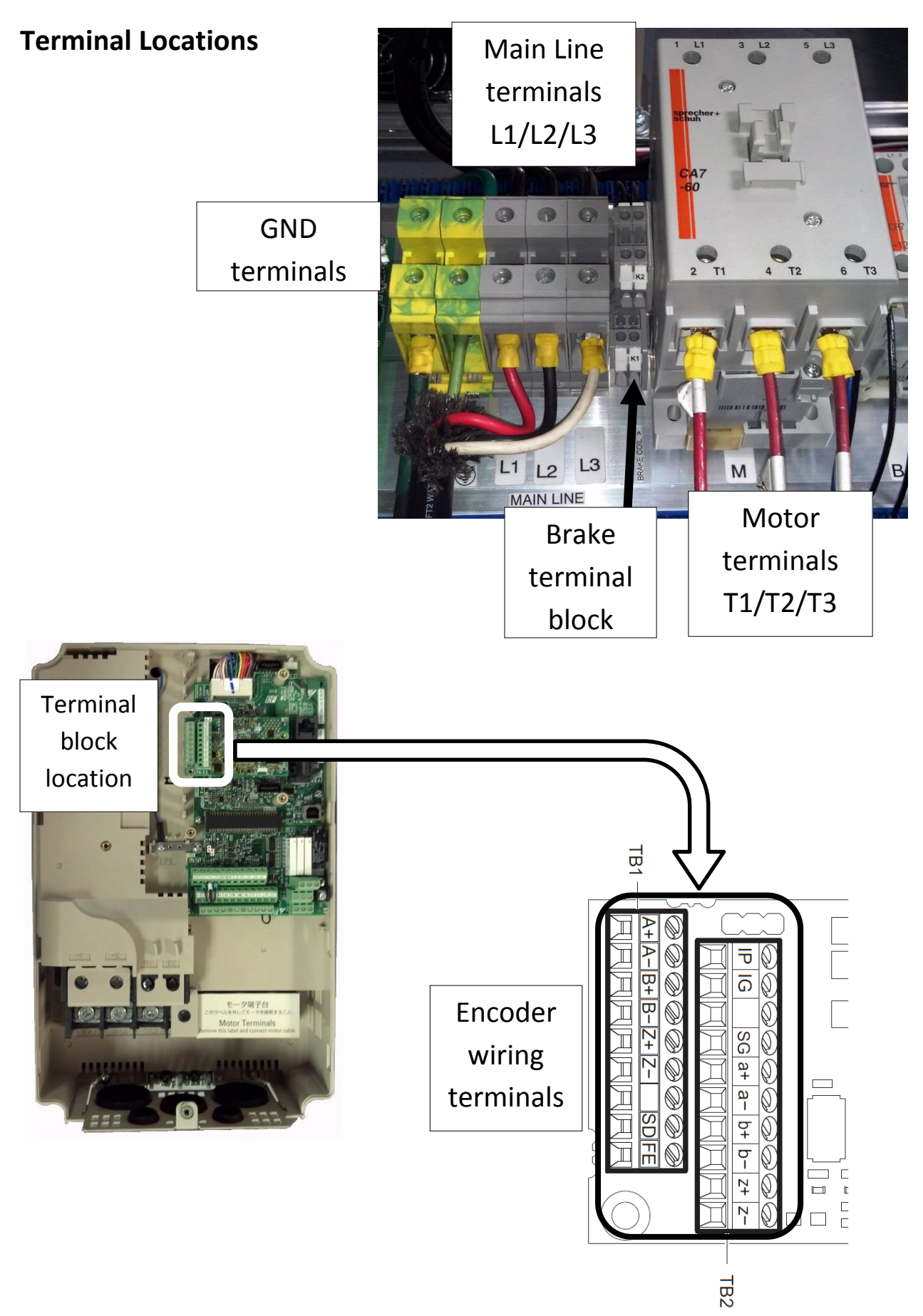